## Otvorite web stranu https://uniortools.com

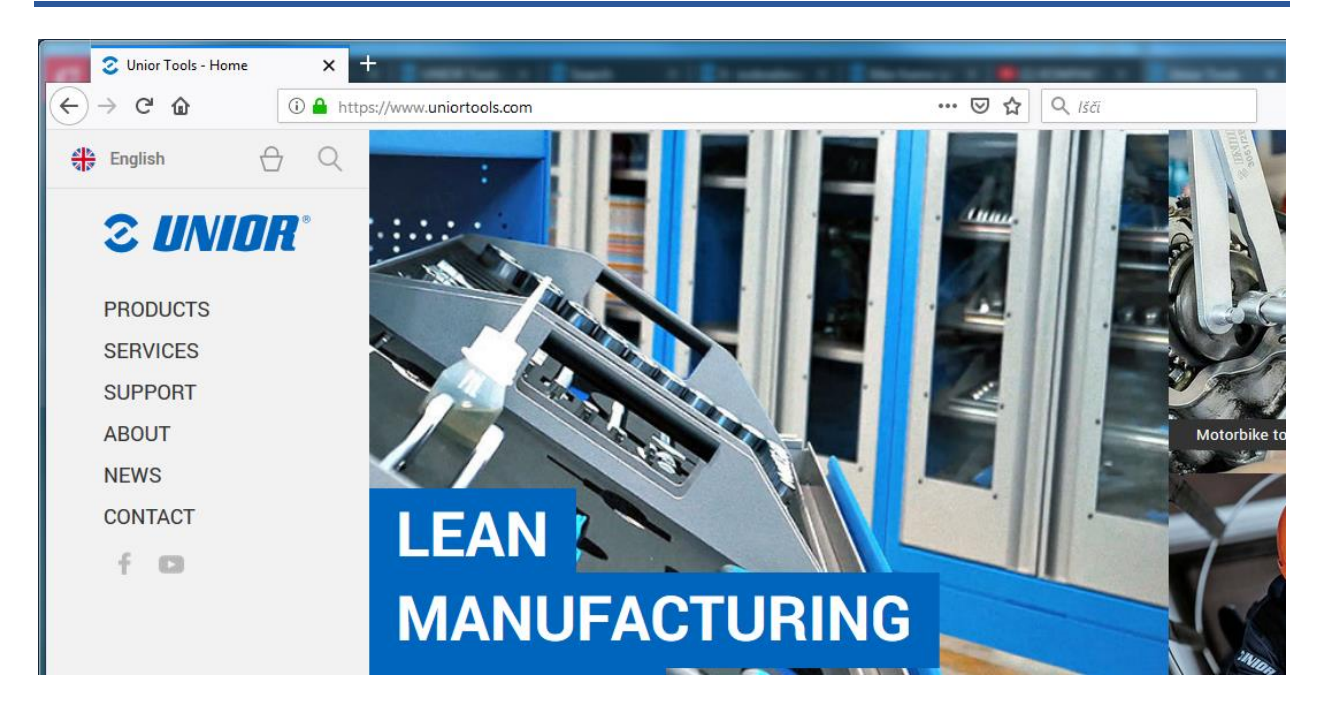

#### Skrolujte na dole i kliknite na polje "Login"

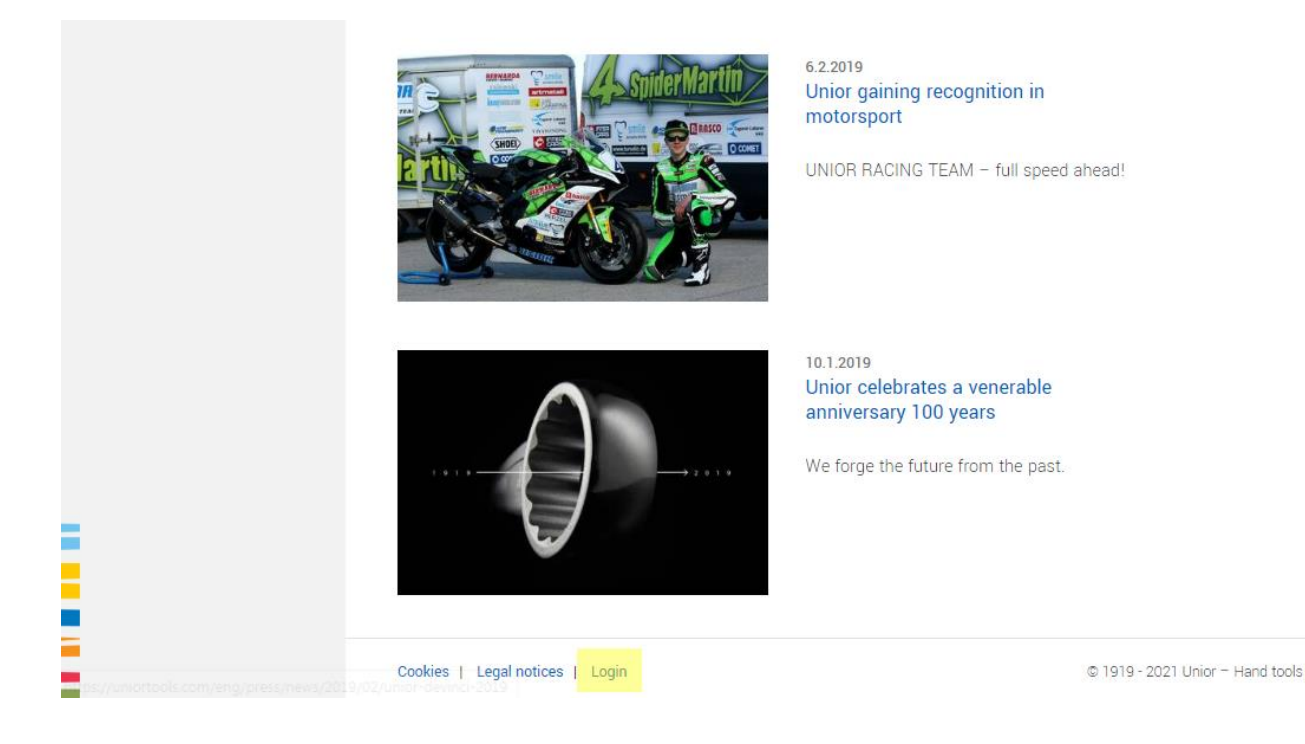

# Upišite šifru i lozinku za pristup, koju ste dobili putem e-maila i pritisnite dugme "Login" button

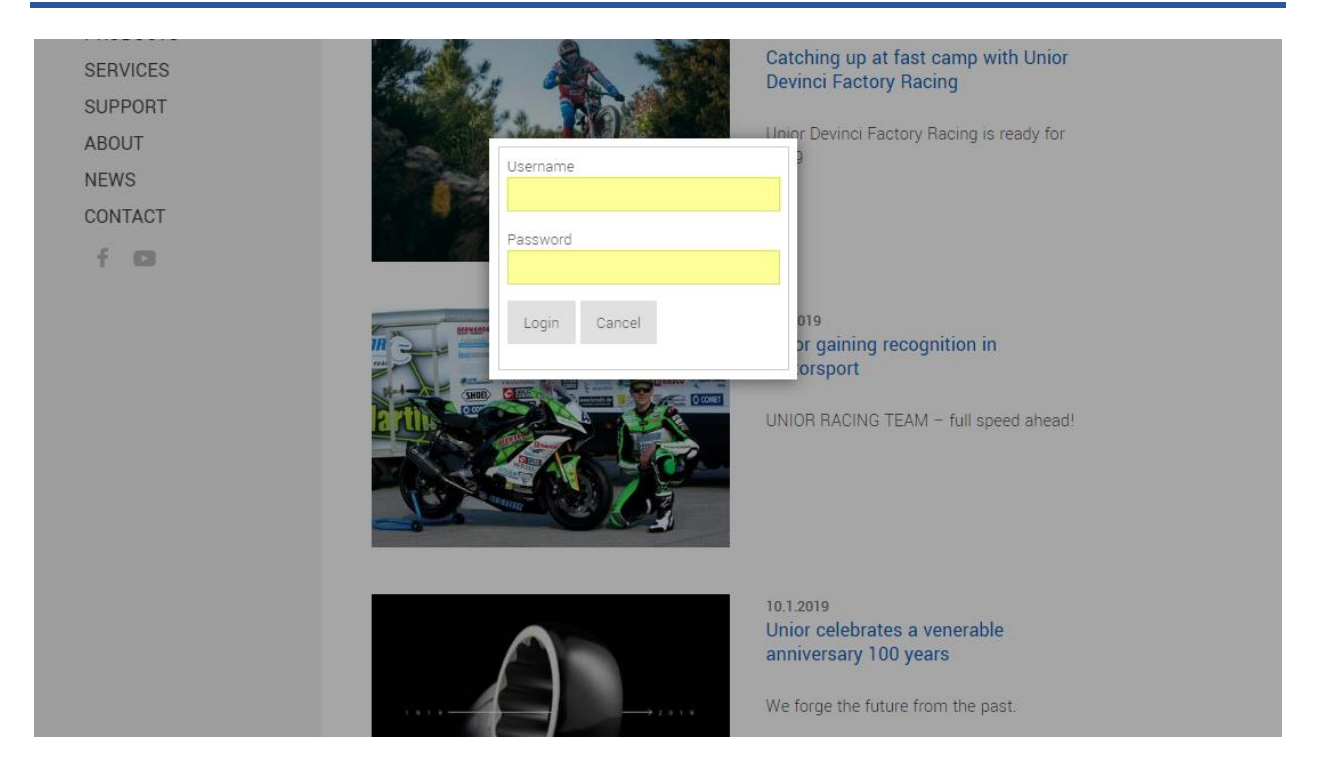

## Da biste pristupili portalu za E-učenje klilnite na ikonicu "E-learning" u meniju sa leve strane

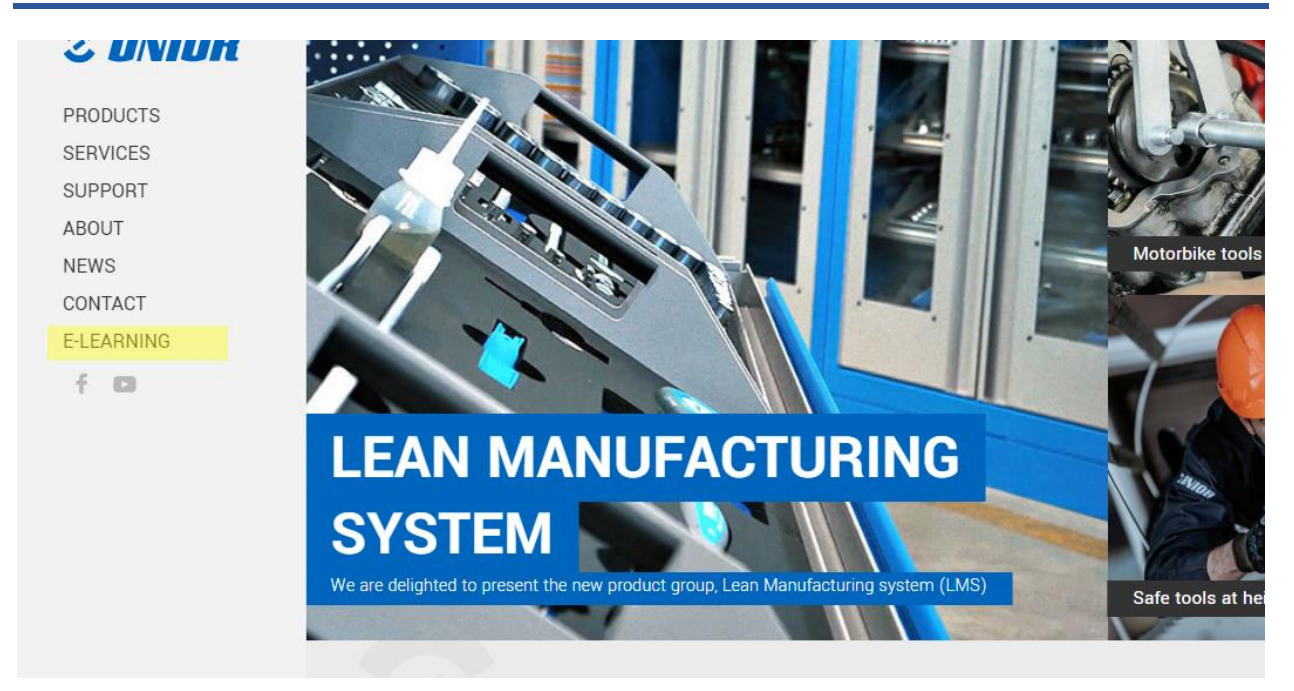

### Kada se jednom ulogujete, sve trenutno dostupne lekcije će Vam biti dostupne

NEWS CONTACT E-LEARNING

f D

segments provide our company with a balanced portfolio of different activities.

We created this E-learning portal for you to use for free and with a purpose of informing and helping you to distribute fresh and exact information to your customers.

Upon signing an agreement we will assign you to a class, where you have to solve and achieve a valid certificates for a assigned group, which will help you promote our products and services. All assigned classes are marked with gray icon, which means certificate wasn't solved yet. Classes with gray icon have to be correctly solved, to be able to continue selling our products. Solved classes get green icon and time limited PDF certificate for that group. We are constantly creating new classes, which will become available in your E-learning account.

Thank you for being our business partner with whom we can grow and constantly seek new opportunities on the market. This is why it was our pleasure to prepare educational and strategical content, that will give you better support when addressing your customers. Hopefully you will enjoy absorbing new knowledge we have prepared for you.

| Wrenches Image   Web page Image   NEW! Tool carriage JUMBO Image                                                                                                    | Classroom                | Certificate |
|----------------------------------------------------------------------------------------------------|--------------------------|-------------|
| Web page Image: Control of the second second seco | Wrenches                 | 0           |
| NEW! Tool carriage JUMBO                                                                                                    | Web page                 | ٢           |
|                                                                                                    | NEW! Tool carriage JUMBO | 0           |

# Lekcije koje ste pregledali i za koje ste uspešno savladali upitnik, označene su zečenom ikonicom

This is why it was our pleasure to prepare educational and strategical content, that will give you better support when addressing your customers. Hopefully you will enjoy absorbing new knowledge we have prepared for you.

| Classroom                | Certificate |
|--------------------------|-------------|
| Wrenches                 | 0           |
| Web page                 | 0           |
| NEW! Tool carriage JUMBO | 0           |

# Lekcije koje niste pregledali ili uspešno rešili upitnik, označene su sivim ikonicama, i pristupate im jednostavim klikom na link

CONTACT

E-LEARNING

f 🖸

and exact information to your customers.

Upon signing an agreement we will assign you to a class, where you have to solve and achieve a valid certificates for a assigned group, which will help you promote our products and services. All assigned classes are marked with gray icon, which means certificate wasn't solved yet. Classes with gray icon have to be correctly solved, to be able to continue selling our products. Solved classes get green icon and time limited PDF certificate for that group. We are constantly creating new classes, which will become available in your E-learning account.

Thank you for being our business partner with whom we can grow and constantly seek new opportunities on the market. This is why it was our pleasure to prepare educational and strategical content, that will give you better support when addressing your customers. Hopefully you will enjoy absorbing new knowledge we have prepared for you.

| Classroom                | Certificate |
|--------------------------|-------------|
| Wrenches                 | 0           |
| Web page                 | 0           |
| NEW! Tool carriage JUMBO | <b>I</b>    |

Sve lekcije sadrže informacije na početku. Kada pregledate sve predviđene informacije u okviru lekcije, bićete u mogućnosti da rešite upitnik koji sledi u potpunosti

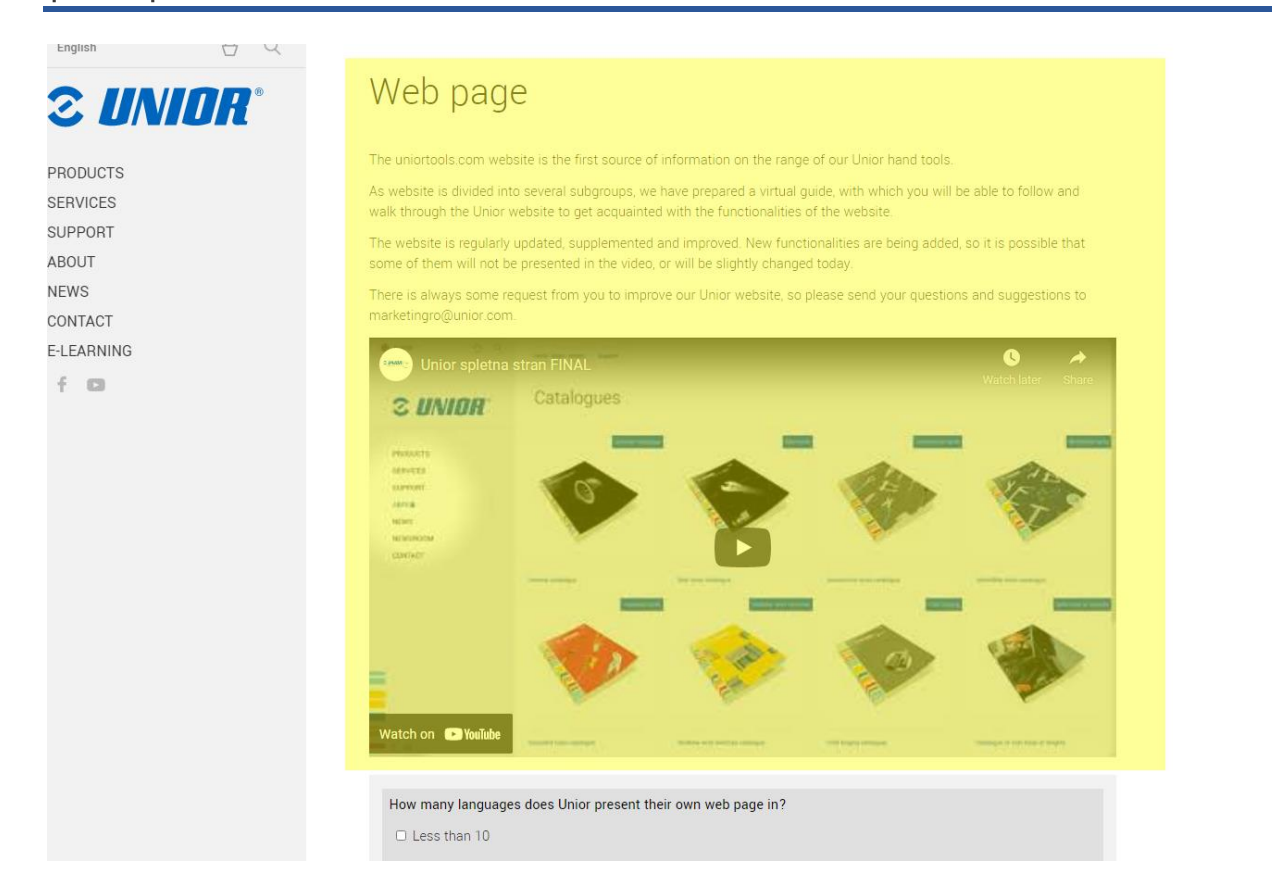

Kada odgovorite na sva predviđena pitanja u upitniku, kliknite na dugme "Submit Questionnaire" da biste poslali svoje odgovore.

|            | Which standards does Unior comply with? Multiple answers possible                                                                                  |
|------------|----------------------------------------------------------------------------------------------------|
| S UNIUH    | ISO 9001                                                                                                    |
|            | □ IFRS                                                                                                    |
| PRODUCTS   | ISO 14001                                                                                                    |
| SERVICES   | PCAOB 2017                                                                                                    |
| SUPPORT    | ISO 50001                                                                                                    |
| ABOUT      | OHSAS 180001                                                                                                    |
| NEWS       |                                                                                                    |
| CONTACT    | What does ISO 9001 certify?                                                                                                    |
| E-LEARNING | It certifies Management Systems according to the provisions of the standard                                                                        |
| f 🚥        | It certifies the working environment according to the provisions of the standard                                                                   |
|            | It certifies people's education                                                                                                    |
|            |                                                                                                    |
|            | What happens by clicking on the Unior logo?                                                                                                    |
|            | Takes you to the contacts form                                                                                                    |
|            | Takes you to the search icons                                                                                                    |
|            | Takes you to the front page                                                                                                    |
|            |                                                                                                    |
|            | What are the classifications for Unior products?                                                                                                   |
|            | Category/product                                                                                                    |
|            | Category/subcategory/product                                                                                                    |
|            | Category/subcategory/atributes/products                                                                                                    |
|            |                                                                                                    |
|            | Submit Questionnaire                                                                                                    |
|            |                                                                                                    |
|            | What are the classifications for Unior products?     Category/product     Category/subcategory/product     Category/subcategory/atributes/products |

# Ako ste uspešno odgovorili na sva pitanja, bićete u mogućnosti da preuzmete svoj sertifikat jednostvanim klikom na zelenu ikonicu

#### E-Learning

Welcome to Unior E-learning portal

The company ranks among world's major representatives of metal-processing industry, where it develops its success with excellent synergies and three production segments (Hand tools, Forging and Sinter parts and Special machines). All of this segments provide our company with a balanced portfolio of different activities.

We created this E-learning portal for you to use for free and with a purpose of informing and helping you to distribute fresh and exact information to your customers.

Upon signing an agreement we will assign you to a class, where you have to solve and achieve a valid certificates for a assigned group, which will help you promote our products and services. All assigned classes are marked with gray icon, which means certificate wasn't solved yet. Classes with gray icon have to be correctly solved, to be able to continue selling our products. Solved classes get green icon and time limited PDF certificate for that group. We are constantly creating new classes, which will become available in your E-learning account.

Thank you for being our business partner with whom we can grow and constantly seek new opportunities on the market. This is why it was our pleasure to prepare educational and strategical content, that will give you better support when addressing your customers. Hopefully you will enjoy absorbing new knowledge we have prepared for you.

| Classroom | Certificate |
|-----------|-------------|
| Wrenches  | <b>I</b>    |

Za sve dodatne informacije i pomoć molimo Vas da nam se obratite putem e-mail na adresu elearning@unior.com